## 型番:WRC-2533GST LECOM **WRC-1900GST** アップガイド 1

## サポートページのご案内

「配線がわからない!?」「プロバイダーって なに!?」「設定できない!!」など、疑問や トラブル対処方法などをご覧いただくこと ができます。QR コードを読み込んでアク セスしてください。

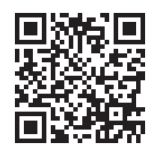

製品(無線ルーター)を使って、インターネットに接続する手順を説明します。別紙「製品情報」の「安全にお使いいただくために」をお読みになったうえで、作業を始めてください。

#### 本製品の利用方法については、各マニュアルを参照してください。

2017年8月18日第1版

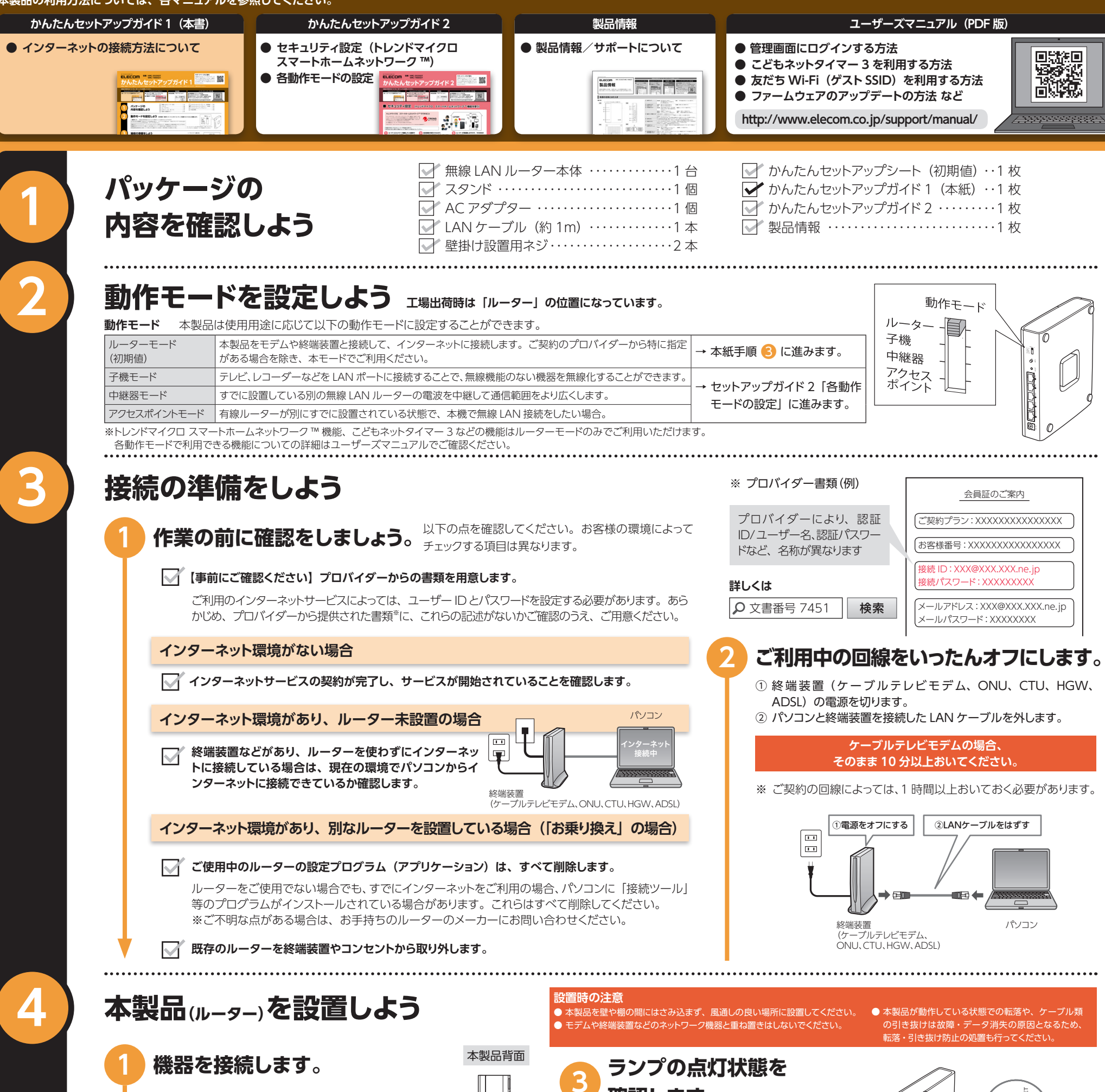

Ĩ.

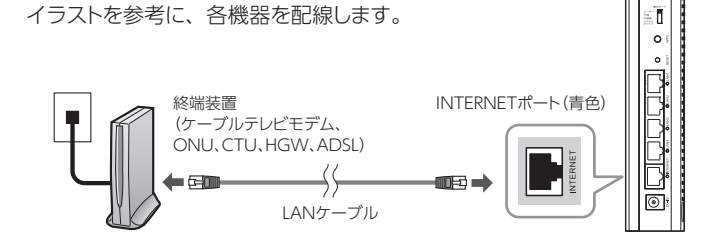

## 終端装置と本製品の電源を入れます。

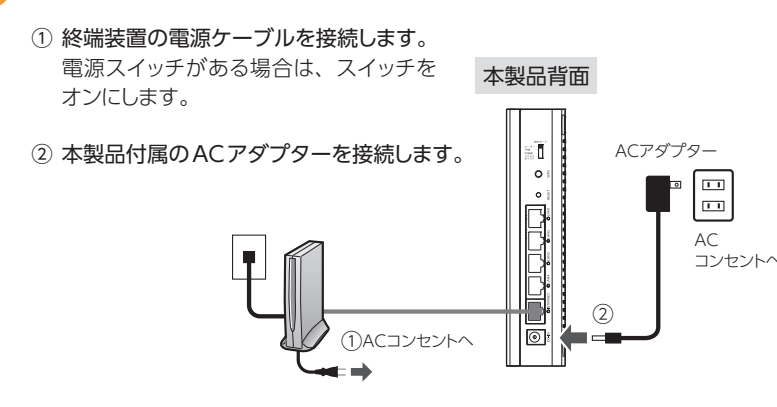

#### 確認します。 モデム等のランプおよび本製品の POWER ランプが正しく点灯していること INTERNET:白点灯または点滅 を確認します。 POWER:緑点灯 設置方法 ● 本体の設置方法 🕕 注意 ・設置面を除き、本製品の上 5cm、前後左右 5cm 以 5cm 換気が悪くなると本体 内に、物を置かないでください。 に熱がこもり、故障の ・本製品をテレビなど、ノイズの発生する可能性がある 原因となります。 機器のすぐそばに設置しないでください。

5cm

5cm 5cm

### ● スタンドの取り付け方法 (タテ置きの場合)

① スタンドの突起を本体底面のくぼみに合わせて差し込みます。

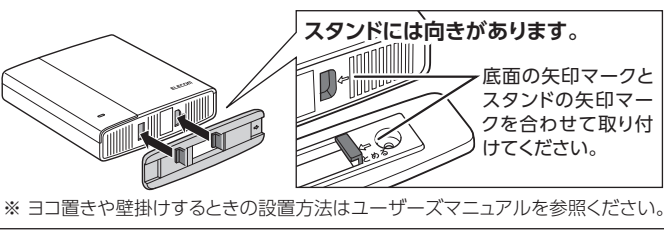

② スタンドを矢印の方向に スライドさせて固定して、 タテ置きに設置します。

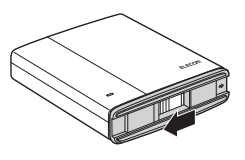

# 本製品に無線接続しよう

本製品に無線接続するには、同梱の「かんたんセットアップシート(初期値)」に記載の無線設定情報を入力します。 お手元に「かんたんセットアップシート(初期値)」をご用意ください。 操作手順は、お使いのパソコン、タブレット端末およびスマートフォンによって異なります。

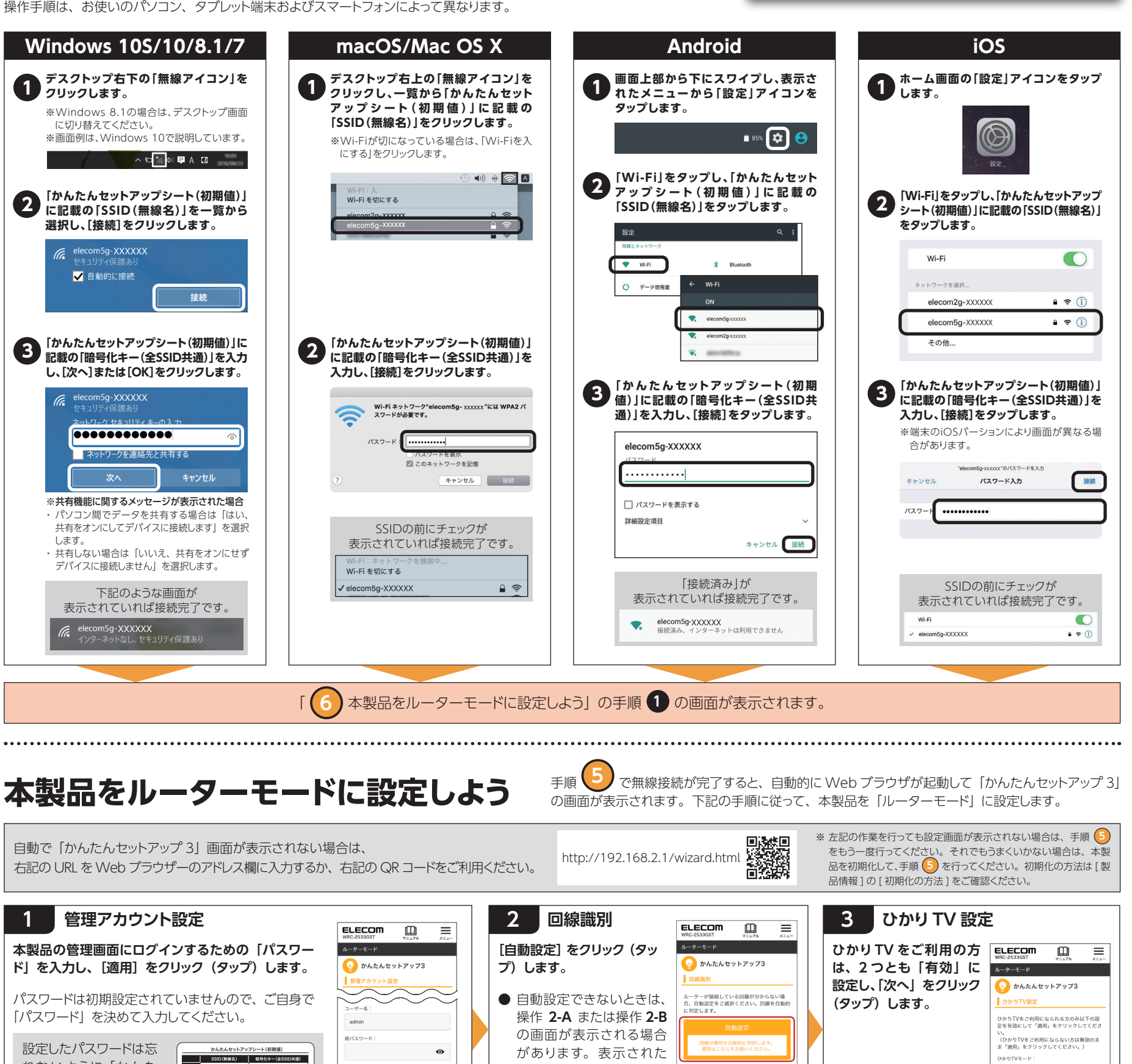

画面に従って操作を続けて 有效 ● 無效 んセットアップシート(初 ください。 助判別設定が上手く機能しない場合や 客様で回線を選択されたい場合は、こ 期値) にメモして大切 パスワード 1150 **m**50 に保管してください。 12:34:56:AB:CD:EF MAGZELZ 展る 反る 「基本セットアップ完了」と表示されたら、インターネットへの 2-A「プロバイダー情報の設定 (PPPoE)」と表示される場合 2-B 「プロバイダー情報の設定(固定 IP)」と表示される場合 接続は完了です。 「ユーザー名」と「パスワード」 ELECOM Ш ELECOM  $\equiv$ 画面の各項目を入力し、[次へ]  $\equiv$ ELECOM をクリック(タップ)して 3 に進 を入力し、[次へ] をクリック (タッ ルーターモード ₯ かんたんセットアップ3 💫 かんたんセットアップ3

新パスワードの再入力

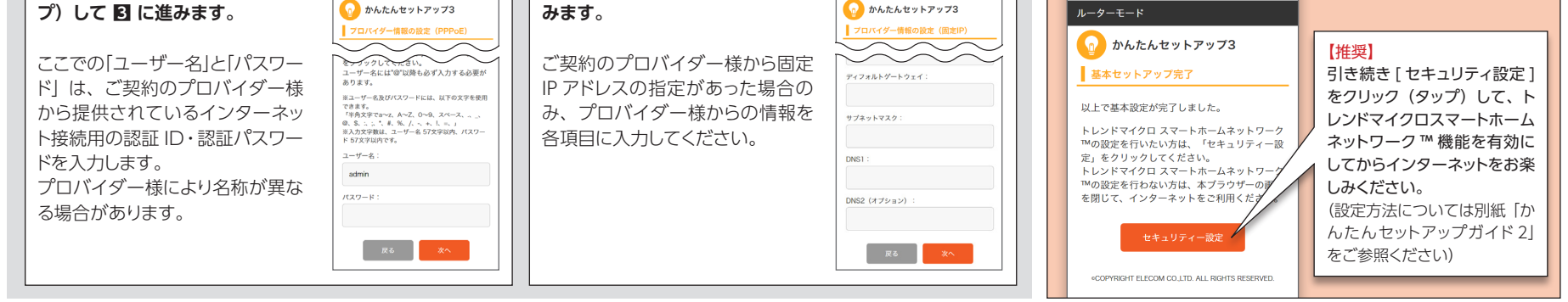

# ■2台目以降を無線で接続したい場合

本紙 
(5) 「本製品に無線接続しよう」の操作手順を行ってください。

ゲーム機や最新 OS など接続手順の記載がない端末の設定方法 は、下記で検索してください。

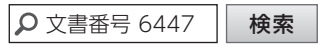

れないように「かんた

6

# 詳細な設定がしたい場合(型番から検索する方法)

下記の URL、または QR コードから Web ブラウザーを起動してユーザーズマニュアルをダウンロードしてください。

設定する際は同梱のかんたんセットアップシート(初期値)をご確認ください。

4GHz

MACアドレス

lecom2g-xxxxxx

om5g-xxxxxx

1a2B3c4D5e6F

192.168.2.1 ユーザー名 admin

12:34:56:AB:CD:EF

参考 かんたんセットアップ シート / \*\*\*\*\*\*\*\*\*

シート(初期値)

2.4GHzと5GHzの両方のSSIDが 一覧に表示された場合は、どちら かを選択します。

http://www.elecom.co.jp/support/manual/index.html

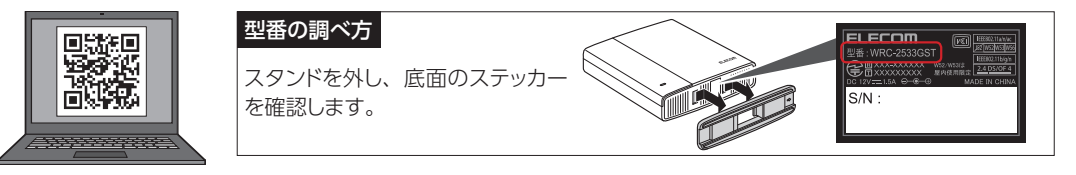

WRC-2533GST WRC-1900GST かんたんセットアップガイド1 エレコム株式会社 © 2017 ELECOM CO., LTD. ALL RIGHTS RESERVED